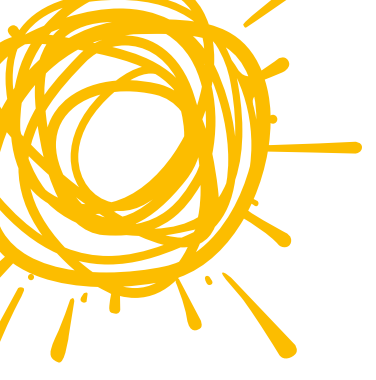

Note: You should be

## eservices Online Services for Members

With your Sun Life account, you can access your personal plan information, view status of claims, and review Explanation of Benefits document.

## Creating Your Account

- 1. Navigate to our secure website at www.sunlife.com/account
- 2. At the home page, select New User

| Login                    |  |
|--------------------------|--|
| Username                 |  |
|                          |  |
| Continue 🔒 secured login |  |
| Forgot Username?         |  |
| Forgot Password?         |  |
| New User                 |  |

3. Enter your name and email address, and then click *Submit*. You will receive an email from Sun Life Financial to verify your email address.

- Click the link provided in your email verification and you will receive additional screens to complete your account registration
- 5. Select Member for the type of account you need and then click *Continue*
- 6. Enter your Member ID and date of birth (primary member) and then click *Continue*
- 7. Enter your phone number
- 8. Enter your desired username and password and then click *Continue*
- 9. Select 3 security questions and enter answers and then click *Continue*
- 10. Select and name your personalized image
- 11. Check the boxes to agree to the User Agreement and Electronic Consent and Disclosure, and then click *Finish*
- 12. Receive confirmation page

| Tips      |                                                                                                    |
|-----------|----------------------------------------------------------------------------------------------------|
| Member ID | This could be your Social Security number. You can also contact us at 800-247-6875.                                                                                                    |
| Username  | Your Username must have 8 to 30 characters with no spaces or special characters.                                                                                                    |
| Password  | Your password must have 8 to 32 characters, including at least one number, one lowercase letter, and one uppercase letter. Password can only contain letters and numbers and cannot have any spaces, special characters or punctuation. |

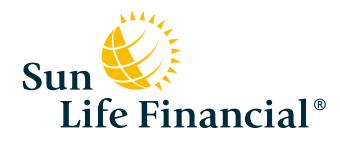

able to log in with your newly created username and password once your request is processed. If there is a delay in processing your request, you will receive an email within 10 minutes of submitting your information advising you that you may now access your account.

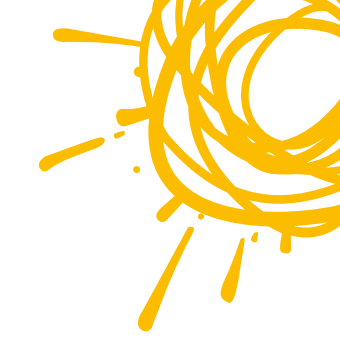

## Forgot your Username?

- 1. Navigate to our secure website at www.sunlife.com/account
- 2. Select Forgot Username?
- 3. Enter the email address associated with your username
- 4. Answer security questions correctly
  - If you are unable to correctly answer the questions, please contact us at 800-247-6875 for assistance.
- 5. Receive your username on the next page

## Forgot your password?

- 1. Navigate to our secure website at www.sunlife.com/account
- 2. Select Forgot Password?
- 3. Enter your username and submit your request
- 4. Answer security questions correctly
  - If you are unable to correctly answer the questions, please contact us at 800-247-6875 for assistance.
- 5. Enter a new password using the following criteria:
  - Contains 8 to 32 characters including at least one number, one lowercase letter and one uppercase letter
  - Does not contain special characters or punctuation
  - Does not have any spaces
- 6. Receive confirmation that your password has been reset

Need assistance with your account? Contact us at 800-247-6875.

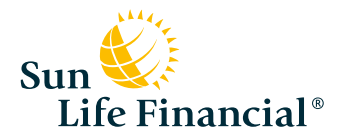

One Sun Life Executive Park Wellesley Hills, MA 02481

www.sunlife.com/us